Procédure pour la création d'un compte EDUCONNECT

A partir de la rentrée 2023, nous vous invitons à créer votre compte educonnect par l'autoinscription par SMS

| Comm | nent ça marche?                                                                                                    |                                                                                                    | mnet                                                                                                    |
|------|----------------------------------------------------------------------------------------------------|----------------------------------------------------------------------------------------------------|----------------------------------------------------------------------------------------------------|
| 1    | Sur la page d'authentification de l'ENT,<br>choisir de se connecter en tant que<br>« Elève ou parent » puis cocher le choix 2<br>« <b>de l'académie de Montpellier avec</b><br>EduConnect » |                                                                                                    | Vous souhaitez vous connecter à votre ENT en tant que :       Élève ou parent  de l'académie de Montpellier  de l'académie de Montpellier avec EduConnect de l'académie de Toulouse de l'académie de Toulouse de l'académie de l'oulouse de l'académie de l'oulouse de l'académie de l'oulouse de l'anseignement agricole du lycée de la mer Paul Bousquet ou du CSES Jean Lagarde |
| 2    | Cliquer sur « Je<br>n'ai pas de<br>compte »                                                                                                    | <section-header><section-header><section-header><section-header><section-header><section-header><section-header><section-header><section-header></section-header></section-header></section-header></section-header></section-header></section-header></section-header></section-header></section-header> | + Erseignant<br>+ Persennel non enseignant<br>Autres comptes et invités<br>1<br>Valider                                                                                                    |
| 3    | Cliquer sur « Active<br>compte »                                                                                                    | Identifiant perdu                                                                                                    | <image/> <text><text><section-header><text><text><text><text></text></text></text></text></section-header></text></text>                                                                                                    |

DE LA JEU

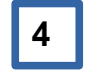

Compléter les cases : Nom Prénom

Numéro de téléphone portable

Et cliquer sur « Recevoir mon code SMS »

Le numéro de téléphone portable utilisé lors de la procédure d'activation doit être identique à celui fourni à l'établissement.

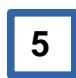

6

Saisir le code d'activation reçu par SMS Et cliquer sur « *Continuer* »

Saisir la date de naissance de vos enfants

Noter votre identifiant et créer votre mot de passe. Cliquer sur « Terminer »

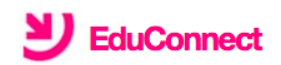

J'active mon compte

Nom

Prénom

N° de téléphone portable 2

Pour les numéros hors France métropolitaine, merci d'indiquer l'indicatif régional.

**| +33 ▼** 6 12 34 56 78

Recevoir mon code SMS

Je ne souhaite pas utiliser de téléphone portable

## Votre compte est maintenant activé.

Vous pouvez accéder à tous les services en choisissant l'option « se connecter avec Educonnect »

Se connecter à l'ENT avec Educonnect

| met accitania                                               |
|-------------------------------------------------------------|
| souhaitez vous connecter à votre ENT en                     |
| lne :                                                       |
| lève ou parent                                              |
| de l'académie de Montpellier                                |
| de l'académie de Montpellier avec<br>EduConnect             |
| de l'académie de Toulouse                                   |
| de l'enseignement agricole                                  |
| du lycée de la mer Paul Bousquet ou du<br>CSES Jean Lagarde |
|                                                             |
| nseignant                                                   |
| COCHER LE CHOIX                                             |
| ersonnel non enseignant                                     |
| Autres comptes et invités                                   |
| Valider                                                     |
| Autres comptes et invités<br>Valider                        |

Se connecter à Scolarité services (orientation, bourses) avec Educonn

**Bienvenue sur Scolarité services** qui vous propose différents services en ligne de l'éducation nationale Aide pour la première connexion des parents Je me connecte avec EduConnect **EDUCONNECT** ipte ATEN Je me connecte avec mon c votre identifiant Saisissez un identif votre mot de passe Saisissez III Cliquer ici pour vous connecter avec vos identifiants

EduConnect